## **Accelerated Reading Test**

The Accelerated reading test is a test designed to determine a student's reading comprehension. After reading a library book, the test may be taken following these instructions:

- 1. Be sure all users are logged off before you begin.
- 2. In the Log in screen, enter **<u>aread</u>** as the user name.
- 3. Enter **<u>aread</u>** as the password.
- 4. Click <u>**OK**</u>.

## (Do ONE of 5, 6, or 7 depending on your screen)

5. Be Patient and wait. You should then see a welcome screen for Accelerated Reader. If you get a screen that looks like this, you will need to double click on the <u>Accelerated Reader</u> icon.

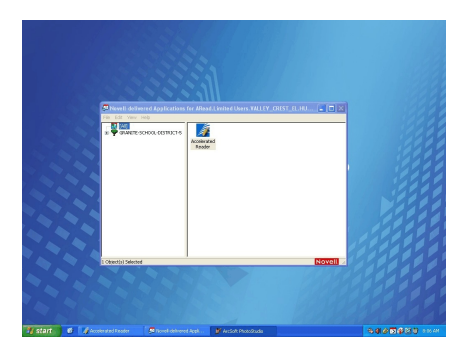

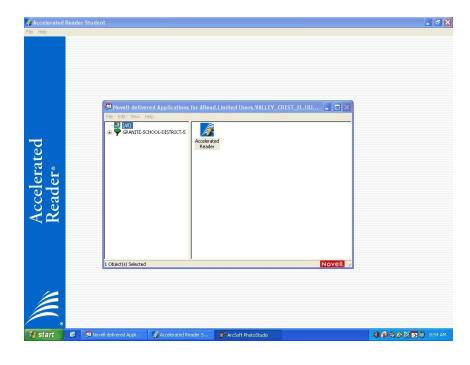

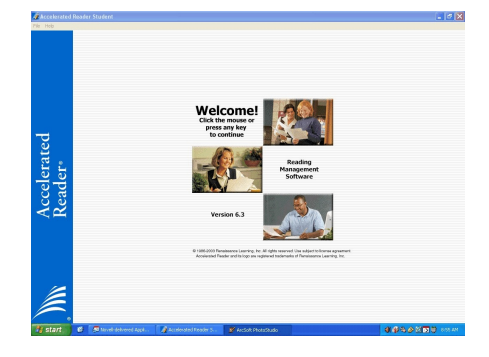

6. If you get a screen that looks like this, click on the blue Accelerated Reader Name on the left side of the page.

7. If it looks like this, click anywhere on the page.

- 8. Select your teacher's name and click Login
- 9. Select your name and click **Login.**
- 10. Enter your student number (blue number on your card) and click <u>OK</u>.
- 11. Click Take Reading Practice Quizes.
- 12. Find the name of the book you read by scrolling through the list with the blue arrows on the right, or by starting to type the name of the book you read. After typing a bit of the name, click <u>OK</u>. You may need to scroll some more to find your book title.
- 13. When your book title is highlight in blue, click <u>**Take Quiz**</u>.
- 14. Click on one of the three choices about how you read the book, and then click <u>OK</u>.
- 15. Click <u>Yes</u> if you are ready to take the test.
- 16. Read the question that appears, and click on the correct answer.
- 17. Click <u>Next</u>.
- 18. Complete all the questions, and a report will show up. This is for your information. After you have read it, click  $\underline{OK}$ .
- 19. Click the green <u>Start</u> button at the bottom left of the screen.
- 20. Then click the yellow <u>Log off</u> button. (It shows a picture of a key)
- 21. Click Log off.